## Tutorial Herramienta Excel: Planilla de Cálculo Predictivo de Propagación para Televisión Analógica y Digital.

La siguiente herramienta de cálculo predictivo permite obtener las distancias aproximadas que definen un polígono de propagación para una determinada intensidad de campo de referencia y según lo detallado en norma técnica reglamentaria para televisión digital.

| Recomendación UIT              | Para el cálculo de propagación se utiliza la Rec. UIT P.1546 Métodos de predicción de punto a zona para servicios terrenales en la gama de frecuencias de 30 a 3000 MHz.                                                                                                    |
|--------------------------------|----------------------------------------------------------------------------------------------------|
| Modos de trabajo               | Se pone a disposición del usuario 2 modos de trabajo: <b>Modo Concurso</b><br><b>Nueva Concesión</b> que permite la obtención de la zona digital para<br>nuevos llamados a concurso; y <b>Modo Migración Análogo-Digital</b> que<br>permite la comparación de los límites inferior y superior de la zona<br>máxima (analógica para casos de migración y digital para modificaciones<br>técnicas) versus la nueva zona propuesta digital.<br><u>NOTA</u> : El Modo Concurso sólo estará habilitado a través de la<br>herramienta web disponible en la página del CNTV desde se realizarán<br>todas las nuevas postulaciones. |
| Activación planilla de cálculo | Al abrir el archivo descargado, se desplegará el cuadro de diálogo con la<br>información sobre el número de versión (fig.1). Si al momento de abrir<br>el archivo aparece un cuadro referente a los vínculos, haga clic en "No<br>Actualizar". Además, es posible que el contenido del archivo no esté<br>habilitado o deshabilitado para edición. De ser así haga clic en "Habilitar<br>Contenido" o "Habilitar Edición" según corresponda.                                                                                                    |

## Figura 1. Herramienta de Cálculo Excel.

| Departan                  | nento de Servi                         | icios de Radiodifusión                                                                     | $\times$ |
|---------------------------|----------------------------------------|--------------------------------------------------------------------------------------------|----------|
| 2                         | Subsecretaria de<br>Telecomunicaciones |                                                                                            |          |
|                           |                                        | Subsecretaría de                                                                           |          |
|                           |                                        | Telecomunicaciones                                                                         |          |
|                           |                                        |                                                                                            |          |
| 1.1                       | Gobierno de Chile                      | Cálculo de Televisión Analógica y Digit                                                    | al       |
|                           | Métodos d<br>terrenales                | le predicción de punto a zona para servicios<br>en la gama de frecuencias de 30 a 3000 MHz |          |
| -                         |                                        |                                                                                            |          |
|                           |                                        |                                                                                            |          |
| Versión<br>22.12.2<br>KCS | 4.2<br>015                             | Aceptar                                                                                    |          |

### Figura 2. Herramienta de Cálculo Excel.

| Cálculo predictivo                                                                                                    | o de con                                                                                     | torno d                                 | le Zona (                                                    | de Serv              | icio seg                      | ún Rec.             | . UIT P.1                                                                   | 1546                                                                    |                                                                                     |                                                                                                    |                                                                  |                                                      |                                        |                                                                                       |                                                                                          |                                      |                                       |                                                                                                   |                                             |                     |                      |
|----------------------------------------------------------------------------------------------------|----------------------------------------------------------------------------------------------|-----------------------------------------|--------------------------------------------------------------|----------------------|-------------------------------|---------------------|-----------------------------------------------------------------------------|-------------------------------------------------------------------------|-------------------------------------------------------------------------------------|----------------------------------------------------------------------------------------------------|------------------------------------------------------------------|------------------------------------------------------|----------------------------------------|---------------------------------------------------------------------------------------|------------------------------------------------------------------------------------------|--------------------------------------|---------------------------------------|---------------------------------------------------------------------------------------------------|---------------------------------------------|---------------------|----------------------|
| Datos del Postulante:                                                                                                    |                                                                                              |                                         |                                                              |                      |                               |                     |                                                                             |                                                                         |                                                                                     |                                                                                                    |                                                                  |                                                      |                                        |                                                                                       |                                                                                          |                                      |                                       |                                                                                                   |                                             |                     |                      |
| Razón Social                                                                                                    |                                                                                              |                                         |                                                              |                      |                               | RAZÓN               | SOCIAL                                                                      |                                                                         |                                                                                     |                                                                                                    |                                                                  |                                                      |                                        |                                                                                       |                                                                                          |                                      |                                       |                                                                                                   |                                             |                     |                      |
| R.U.T.                                                                                                    |                                                                                              | B                                       | υτ                                                           |                      |                               |                     |                                                                             |                                                                         |                                                                                     |                                                                                                    |                                                                  |                                                      |                                        |                                                                                       |                                                                                          |                                      |                                       |                                                                                                   |                                             |                     |                      |
| Localidad                                                                                                    |                                                                                              | LOCA                                    |                                                              |                      |                               |                     |                                                                             |                                                                         |                                                                                     |                                                                                                    |                                                                  |                                                      |                                        |                                                                                       |                                                                                          |                                      |                                       |                                                                                                   |                                             |                     |                      |
|                                                                                                    |                                                                                              |                                         |                                                              |                      |                               |                     |                                                                             |                                                                         |                                                                                     |                                                                                                    |                                                                  |                                                      |                                        |                                                                                       |                                                                                          |                                      |                                       |                                                                                                   |                                             |                     |                      |
| Datos del Llamado a C                                                                                                    | oncurso                                                                                      |                                         |                                                              |                      |                               |                     |                                                                             |                                                                         |                                                                                     |                                                                                                    |                                                                  |                                                      |                                        |                                                                                       |                                                                                          |                                      |                                       |                                                                                                   |                                             |                     |                      |
| Identificador                                                                                                    |                                                                                              | SEÑAL D                                 | ISTINTIVA                                                    |                      |                               |                     |                                                                             |                                                                         |                                                                                     |                                                                                                    |                                                                  |                                                      |                                        |                                                                                       |                                                                                          |                                      |                                       |                                                                                                   |                                             |                     |                      |
|                                                                                                    |                                                                                              |                                         |                                                              |                      |                               |                     | Coordena                                                                    | das de Ub                                                               | oicación Zo                                                                         | na de Serv                                                                                                    | vicio Máxi                                                       | ma                                                   |                                        |                                                                                       |                                                                                          |                                      |                                       |                                                                                                   |                                             |                     |                      |
| Frecuencia                                                                                                    | 55,                                                                                          | ,25                                     | [MHz]                                                        |                      |                               |                     | Coorde                                                                      | enadas                                                                  | Latitud                                                                             | 33125                                                                                                    | 5' 14''                                                          |                                                      |                                        | Altura Ant                                                                            | ena Transr                                                                               | nisora                               | 6                                     | 0                                                                                                 | [m]                                         |                     |                      |
| Potencia Máxima                                                                                                    | 250                                                                                          | 000                                     | (¥1                                                          |                      |                               |                     | WG                                                                          | 5 84                                                                    | Longitud                                                                            | 70' 37                                                                                                    | 7' 50''                                                          |                                                      |                                        | Obstáculo                                                                             | s Circunda                                                                               | antes Tx                             | 10                                    | D                                                                                                 | [m]                                         |                     |                      |
|                                                                                                    |                                                                                              |                                         |                                                              |                      |                               |                     |                                                                             |                                                                         |                                                                                     |                                                                                                    |                                                                  | ,                                                    |                                        |                                                                                       |                                                                                          |                                      | RURAL                                 |                                                                                                   |                                             |                     |                      |
|                                                                                                    |                                                                                              |                                         |                                                              |                      |                               |                     | Radio Cire                                                                  | cunferenc                                                               | ia Máxima                                                                           | 60                                                                                                    | ĻO                                                               | [km]                                                 |                                        | Altura Ant                                                                            | ena Recep                                                                                | otora                                | 10                                    | D                                                                                                 | [m]                                         |                     |                      |
|                                                                                                    |                                                                                              |                                         |                                                              |                      |                               |                     | Ti                                                                          | po de Sef                                                               | ial                                                                                 | DIGI                                                                                                    | TAL                                                              |                                                      |                                        | Obstáculo                                                                             | s Circunda                                                                               | antes Rx                             | 10                                    | D                                                                                                 | [m]                                         |                     |                      |
|                                                                                                    |                                                                                              |                                         |                                                              |                      |                               |                     |                                                                             |                                                                         |                                                                                     |                                                                                                    |                                                                  |                                                      |                                        |                                                                                       |                                                                                          | l                                    | RURAL                                 |                                                                                                   |                                             |                     |                      |
|                                                                                                    | Radiales                                                                                     |                                         |                                                              |                      |                               |                     |                                                                             |                                                                         |                                                                                     |                                                                                                    |                                                                  |                                                      |                                        |                                                                                       |                                                                                          |                                      |                                       |                                                                                                   |                                             |                     |                      |
|                                                                                                    | 0"                                                                                           | 5'                                      | 10"                                                          | 15*                  | 20"                           | 25*                 | 30"                                                                         | 35*                                                                     | 40*                                                                                 | 45'                                                                                                    | 50"                                                              | 55*                                                  | 60"                                    | 65*                                                                                   | 70*                                                                                      | 75*                                  | 80"                                   | 85*                                                                                               | 90*                                         | 95*                 | 100*                 |
| Zona de Servicio VHF                                                                                                    | 0.0                                                                                          | 0.0                                     | 0.01                                                         | 0.01                 | 0.01                          |                     |                                                                             |                                                                         |                                                                                     |                                                                                                    |                                                                  |                                                      |                                        |                                                                                       | 0.01                                                                                     | 0.01                                 | 0.01                                  | 0.01                                                                                              | 0.01                                        |                     |                      |
|                                                                                                    |                                                                                              | 0,0                                     | 0,0                                                          | 0,0                  | 0,0                           | 0,0                 | 0,0                                                                         | 0,0                                                                     | 0,0                                                                                 | 0,0                                                                                                    | 0,0                                                              | 0,0                                                  | 0,0                                    | 0,0                                                                                   | 0,0                                                                                      | 0,0                                  | 0,0                                   | 0,0                                                                                               | 0,0                                         | 0,0                 | 0,0                  |
|                                                                                                    |                                                                                              | 0,0                                     | 0,0                                                          | 0,0                  | 0,0                           | 0,0                 | 0,0                                                                         | U,U                                                                     | U,U                                                                                 | 0,0                                                                                                    | 0,0                                                              | 0,0                                                  | 0,0                                    | U,U                                                                                   | 0,0]                                                                                     | 0,0                                  | 0,0                                   | 0,0                                                                                               | 0,0                                         | 0,0                 | 0,0                  |
| Cálculo Zona de Servic                                                                                                    | io                                                                                           | 0,0                                     | 0,0                                                          | 0,0                  | 0,0                           | 0,0                 | 0,0                                                                         | 0,0                                                                     | 0,0                                                                                 | 0,0                                                                                                    | 0,0                                                              | 0,0                                                  | 0,0                                    | 0,0                                                                                   | 0,0                                                                                      | 0,01                                 | 0,0                                   | 0,0                                                                                               | 0,01                                        | 0,01                |                      |
| Cálculo Zona de Servio<br>Intensidad de campo de                                                                                                    | i0<br>referencia                                                                             | a                                       | 4                                                            | 8                    | [dBd]                         | 0,0                 | Toleranci                                                                   | u,u<br>a zonas d                                                        | e sombra                                                                            | 0,0                                                                                                    | 0,0                                                              | (km)                                                 | 0,0                                    | 0,0<br>Resolució                                                                      | n de trayec                                                                              | U,U                                  | 50                                    | 0,0                                                                                               | [m]                                         | 0,01                |                      |
| Cálculo Zona de Servic<br>Intensidad de campo de                                                                                                    | İ0<br>e referencia                                                                           | a                                       | 4                                                            | 8                    | [dBd]                         | 0,0                 | Toleranci                                                                   | u,u<br>a zonas de                                                       | e sombra                                                                            | 1                                                                                                    | 0,0                                                              | [0,0]                                                | 0,0                                    | 0,0<br>Resolución<br>Resolución                                                       | n de trayec<br>n angular                                                                 | cto                                  | 50                                    | 0,0<br>)0                                                                                         | [m]<br>[°]                                  | 0,01                |                      |
| Cálculo Zona de Servic<br>Intensidad de campo de<br>Potencia                                                                                                    | i0<br>referencia<br>2                                                                        | a<br>:5                                 | 4:<br>[k¥]                                                   | 8                    | [dBd]                         | 0,0                 | Toleranci                                                                   | a zonas de                                                              | e sombra                                                                            | 0,0<br>1<br>33 <sup>-</sup> 25                                                                                                    | 0,0<br>1<br>5' 14"                                               | [km]                                                 |                                        | Resolución<br>Resolución<br>Porcentajo                                                | n de trayec<br>n angular<br>e de tiempo                                                  | cto                                  | 50                                    | 0,0<br>00<br>5                                                                                    | [m]<br>[°]<br>%                             | 0,0                 |                      |
| Cálculo Zona de Servic<br>Intensidad de campo de<br>Potencia<br>Ganancia                                                                                                    | io<br>referencia<br>2<br>8,                                                                  | a<br>15<br>00                           | 44<br>[k¥]<br>[dBd]                                          | 8                    | (dBd)                         |                     | Toleranci<br>Coorde                                                         | a zonas de<br>madas<br>6 84                                             | e sombra                                                                            | 0,0 <br>1<br>33 <sup>-</sup> 25<br>70 <sup>-</sup> 31                                                                                                    | 0,0<br>1<br>5' 14''<br>7' 50''                                   | [ 0,0]                                               |                                        | Resolución<br>Resolución<br>Resolución<br>Porcentajo<br>Porcentajo                    | n de trayec<br>n angular<br>e de tiempo<br>e de ubica                                    | cto<br>ción                          | 50<br>50<br>9                         | 0,0<br>5<br>0<br>0                                                                                | [m]<br>[°]<br>%                             |                     |                      |
| Cálculo Zona de Servic<br>Intensidad de campo de<br>Potencia<br>Ganancia<br>Pérd. eables-conectores                                                                                                  | io<br>referencia<br>2<br>8,1<br>2,                                                           | a<br>15<br>00<br>00                     | 4:<br>[k¥]<br>[dBd]                                          | 8                    | (dBd)                         |                     | Toleranci<br>Coorde<br>¥G<br>Coordena                                       | a zonas de<br>madas<br>5 84<br>das de Ut                                | e sombra                                                                            | 0,0 <br>1<br>33: 2:<br>70: 33<br><b>opuestas p</b>                                                                                                    | 0,0<br>1<br>5' 14''<br>7' 50''<br>Doara Plant                    | 0,0 <br> [km]<br>                                    |                                        | Resolució<br>Resolució<br>Porcentajo<br>Porcentajo                                    | n de trayec<br>n angular<br>e de tiempo<br>e de ubica                                    | cto<br>ción                          | 50<br>50<br>51<br>91                  | 0,0<br>5<br>0<br>0                                                                                | [m]<br>[°]<br>%                             | <u>U,U</u>          |                      |
| Cálculo Zona de Servic<br>Intensidad de campo de<br>Potencia<br>Ganancia<br>Pérd. cables-conectores<br>Pérd. divisor de potencia                                                                     | io<br>referencia<br>2<br>8,<br>2,<br>2,                                                      | a<br>15<br>00<br>00                     | 44<br>[k¥]<br>[dB]<br>[dB]                                   | 8                    | [dBd]                         |                     | Toleranci<br>Coorde<br>¥G<br>Coordena                                       | a zonas de<br>madas<br>3 84<br>das de Ut                                | e sombra                                                                            | 0,0]<br>1<br>33 <sup>-</sup> 25<br>70 <sup>-</sup> 37<br>opuestas p                                                                                                    | 0,0<br>1<br>5' 14"<br>7' 50"<br>Dara Plant                       | [km]<br>] [km]<br>a Tx                               |                                        | Resolució<br>Resolució<br>Porcentajo<br>Porcentajo                                    | n de trayec<br>n angular<br>e de tiempo<br>e de ubica                                    | o<br>ción                            | 50<br>51<br>51                        | 0,0<br>5<br>0                                                                                     | [m]<br>[°]<br>%                             |                     |                      |
| Cálculo Zona de Servic<br>Intensidad de campo de<br>Potencia<br>Ganancia<br>Pérd. cables-conectores<br>Pérd. divisor de potencia<br>Pérdidas otras                                                   | io<br>referencia<br>8,<br>2,<br>0,<br>0,                                                     | 5<br>00<br>00<br>00<br>00               | 44<br>[k₩]<br>[dBd]<br>[dB]<br>[dB]                          | 8                    | [dBd]                         |                     | Toleranci<br>Coorde<br>¥GS<br>Coordena                                      | a zonas de<br>enadas<br>5 84<br>das de Ut                               | e sombra                                                                            | 0,0<br>1<br>33: 2:<br>70: 33<br>opuestas p                                                                                                    | 0,0<br>1<br>5'14"<br>7'50"<br>Dara Plant                         | [km]<br>a Tx                                         | Dibuiar                                | Resolución<br>Resolución<br>Porcentajo<br>Porcentajo                                  | n de trayec<br>n angular<br>e de tiempo<br>e de ubica                                    | eto<br>ción                          | 50<br>51<br>31                        | 0,0<br>5<br>0<br>0                                                                                | [m]<br>[°]<br>%                             |                     |                      |
| Cálculo Zona de Servic<br>Intensidad de campo de<br>Potencia<br>Ganancia<br>Pérd. cables-conectores<br>Pérd. divisor de potencia<br>Pérdidas otras                                                   | io<br>referencia<br>2,<br>8,1<br>2,<br>0,<br>0,                                              | 5<br>00<br>00<br>00                     | 4:<br>[k₩]<br>[dBd]<br>[dB]<br>[dB]                          | 8                    | [dBd]                         | 0,0                 | Toleranci<br>Coorde<br>WG:<br>Coordena                                      | a zonas de<br>madas<br>3 84<br>das de Ut                                | e sombra                                                                            | 0,0<br>1<br>33' 2!<br>70' 37<br>70' 37<br>70 90<br>90<br>90<br>90<br>90<br>90<br>90<br>90<br>90<br>90<br>90<br>90<br>90<br>9                                                                                                    | 0,0<br>1<br>5' 14"<br>7' 50"<br>Dara Plant<br>Calcular 2         | 0,0<br>[km]<br>a Tx<br>Zonas                         | 0,0<br>Dibujari                        | Resolució<br>Resolució<br>Porcentaje<br>Porcentaje<br>Zonas                           | n de trayec<br>n angular<br>e de tiempo<br>e de ubica                                    | eto<br>o<br>ción<br>a KML            | 50<br>50<br>51<br>91<br>Copiar        | 0,0<br>5<br>0<br>0<br>a Zs Máx                                                                    | [m]<br>[°]<br>%                             |                     |                      |
| Cálculo Zona de Servic<br>Intensidad de campo de<br>Potencia<br>Ganancia<br>Pérd. cables-conectores<br>Pérd. divisor de potencia<br>Pérdidas otras                                                   | io<br>referencia<br>2<br>8,1<br>2,2<br>0,1<br>0,1<br>0,1<br>0,1<br>0,1<br>0,1<br>0,1<br>0,1  | a<br>15<br>00<br>00<br>00               | 4:<br>[k₩]<br>[dBd]<br>[dB]<br>[dB]                          | 8                    | [dBd]                         | 0,0                 | Toleranci<br>Coorde<br>VGS<br>Coordena                                      | a zonas d<br>enadas<br>5 84<br>das de UE                                | e sombra<br>Latitud<br>Longitud<br>icoación Pr<br>Ingresar D                        | 0,0<br>1<br>33 24<br>70 37<br>0<br>0<br>0<br>0<br>0<br>0<br>0<br>0<br>0<br>0<br>0<br>0<br>0<br>0<br>0<br>0<br>0<br>0<br>0                                                                                                    | 0,0<br>1<br>5' 14"<br>7' 50"<br>Dara Plant<br>Calcular 2         | 0,0]<br>[km]<br>a Tx<br>Zonas                        | Dibujar                                | 0.0<br>Resolució<br>Porcentaje<br>Porcentaje<br>Zonas                                 | n de trayec<br>n angular<br>e de tiempr<br>e de ubica                                    | o ción a KML                         | 50<br>50<br>9<br>Copiar               | 0,0<br>5<br>0<br>0<br>a Zs Máx                                                                    | [m]<br>[*]<br>%                             |                     |                      |
| Cálculo Zona de Servic<br>Intensidad de campo de<br>Potencia<br>Ganancia<br>Pérd. cables-conectores<br>Pérd. divisor de potencia<br>Pérdidas otras                                                   | io<br>referencia<br>8,<br>2,<br>0,<br>0,<br>0,<br>0,<br>0,                                   | s<br>00<br>00<br>00<br>00               | 4:<br>[k₩]<br>[dBd]<br>[dB]<br>[dB]<br>[dB]                  | 8                    | [dBd]                         | 25.                 | Toleranci<br>Coorde<br>¥GS<br>Coordena                                      | a zonas de<br>enadas<br>5 84<br>das de Ut                               | e sombra<br>Latitud<br>Longitud<br>Jicación Pr<br>Ingresar D                        | 0,0<br>1<br>33 22<br>70 37<br>ppuestas p<br>atos                                                                                                    | 0,0<br>1<br>5'14"<br>7'50"<br>Dara Plant<br>Calcular2            | (km)<br>[km]<br>a Tx<br>Zonas                        | Dibujar:                               | Resolución<br>Resolución<br>Porcentaje<br>Porcentaje<br>Zonas                         | n de trayec<br>n angular<br>e de tiempr<br>e de ubica<br>Exportar                        | o ción a KML                         | 50<br>50<br>9<br>Copiar               | 0,0<br>5<br>0<br>0<br>a Zs Máx<br>85*                                                             | [m]<br>[*]<br>%<br>%                        | 95*                 | 100-                 |
| Cálculo Zona de Servic<br>Intensidad de campo de<br>Potencia<br>Ganancia<br>Pérd. cables-conectores<br>Pérd. divisor de potencia<br>Pérdidas otras                                                   | io<br>referencia<br>2<br>8,1<br>2,2<br>0,1<br>0,1<br>Radiales<br>0*<br>0.00                  | a<br>35<br>00<br>00<br>00<br>5-<br>0.00 | 4:<br>[4]<br>[dB]<br>[dB]<br>[dB]<br>[dB]                    | 8<br>8<br>15•<br>000 | [dBd]                         | 25*                 | Toleranci<br>Coorde<br>VGS<br>Coordena<br>Importar Co                       | a zonas de<br>enadas<br>5 84<br>das de Ut<br>otas                       | e sombra<br>Latitud<br>Longitud<br>iceación Pr<br>Ingresar D                        | 0.0<br>33° 24<br>70° 37<br>70° 37<br>70<br>70° 37<br>70<br>70° 37<br>70<br>70<br>70<br>70<br>70<br>70<br>70<br>70<br>70<br>70<br>70<br>70<br>70 | 0,0<br>1<br>5'14"<br>7'50"<br>Dara Plant<br>Calcular<br>2<br>50° | [km]<br>[km]<br>a Tx<br>Zonas                        | 0,0<br>Dibujar:<br>60*                 | Resolución<br>Resolución<br>Porcentaje<br>Zonas                                       | n de trayec<br>n angular<br>e de tiempre<br>e de ubica<br>Exportar<br>70*<br>0.00        | cto<br>ción<br>a KML<br>75*          | 50<br>50<br>51<br>99<br>Copiar<br>80• | 00<br>5<br>0<br>0<br>a Zs Máx<br>85*<br>0 00                                                      | [m]<br>(*)<br>%                             | 95-<br>0.00         | 100-<br>0.00         |
| Cálculo Zona de Servic<br>Intensidad de campo de<br>Potencia<br>Ganancia<br>Pérd. cables-conectores<br>Pérd. divisor de potencia<br>Pérdidas otras<br>100%<br>Pérd. lóbulo (dB)<br>ZS Rec. 1546 (km) | io<br>referencia<br>2<br>8,1<br>2,2<br>0,1<br>0,0<br>Radiales<br>0*<br>0,00<br>33,7          | 23,1                                    | 4:<br>[k₩]<br>[dBd]<br>[dB]<br>[dB]<br>[dB]<br>[dB]<br>[dB]  | 15*<br>0,00<br>15,0  | [dBd]<br>[dD]                 | 25*<br>0,00<br>10,7 | Toleranci<br>Coorde<br>VGS<br>Coordena<br>Importar CC<br>30*<br>0,00<br>9,0 | a zonas de<br>madas<br>5 84<br>das de Ut<br>ntas<br>35*<br>0,00<br>26,4 | e sombra<br>Latitud<br>Longitud<br>icoación Pr<br>Ingresar D<br>40*<br>0,00<br>24,3 | 0.0<br>33 25<br>70 37<br>popuestas p<br>atos<br>45•<br>0,00<br>22,3                                                                                                    | 0,0<br>1<br>5'14"<br>7'50"<br>Calcular<br>50"<br>0,00<br>22,2    | [km]<br>[km]<br>a Tx<br>Zonas<br>55*<br>0,00<br>30,0 | 0,0<br>Dibujar.<br>60*<br>0,00<br>26,7 | Resolución<br>Resolución<br>Porcentaje<br>Porcentaje<br>Zonas                         | n de trayeo<br>n angular<br>e de tiempo<br>e de ubica<br>Exportar<br>70°<br>0,00<br>20,2 | ción<br>a KML<br>75*<br>0,00<br>17,6 | Copiar<br>80*<br>0,00                 | 00<br>5<br>0<br>0<br>a Zs Máx<br>85*<br>0,00<br>19,3                                              | (m)<br>(*)<br>%<br>%<br>90*<br>0,00<br>14.8 | 95*<br>0,00         | 100°<br>0,00<br>19,4 |
| Cálculo Zona de Servic<br>Intensidad de campo de<br>Potencia<br>Ganancia<br>Pérd. cables-conectores<br>Pérd. divisor de potencia<br>Pérdidas otras<br>100%<br>Pérd. lóbulo (dB)<br>ZS Rec. 1546 (km) | io<br>referencia<br>2<br>8,<br>2,<br>0,<br>0,<br>0,<br>0,<br>0<br>33,7                       | 000<br>00<br>00<br>5*<br>0,00<br>23,1   | (k¥)<br>[dBd]<br>[dB]<br>[dB]<br>[dB]<br>[dB]<br>[dB]        | 15*<br>0,00<br>15,0  | [dBd]<br>[dD]<br>0,00<br>11,1 | 25*<br>0,00<br>10,7 | Toleranci<br>Coorde<br>VGS<br>Coordena<br>Importar CC<br>30*<br>0,00<br>9,0 | a zonas de<br>madas<br>5 84<br>das de Ut<br>ntas<br>35*<br>0,00<br>26,4 | e sombra<br>Latitud<br>Longitud<br>iceación Pr<br>Ingresar D<br>40*<br>0,00<br>24,3 | 0.0<br>33° 25<br>70° 37<br>37<br>37<br>37<br>37<br>37<br>37<br>37<br>37<br>37<br>37<br>37<br>37<br>3                                                                                                    | 0,0<br>1<br>5'14"<br>7'50"<br>Calcular 2<br>50"<br>0,00<br>22,2  | [km]<br>[km]<br>a Tx<br>Zonas<br>55*<br>0,00<br>30,0 | 0,0<br>Dibujar.<br>60*<br>0,00<br>26,7 | Resolución<br>Resolución<br>Porcentaje<br>Porcentaje<br>Zonas<br>2003<br>2000<br>21,0 | n de trayeo<br>n angular<br>e de tiempo<br>e de ubica<br>Exportar<br>70°<br>0,00<br>20,2 | ción<br>a KML<br>75*<br>0,00<br>17,6 | Copiar<br>80*<br>0,00                 | 00<br>5<br>0<br>0<br>a Zs Máx<br>85*<br>0,00<br>19,3                                              | (m)<br>(*)<br>%<br>%<br>90*<br>0,00<br>14,8 | 95*<br>0,00<br>15,0 | 100°<br>0,00<br>19,4 |
| Cálculo Zona de Servic<br>Intensidad de campo de<br>Potencia<br>Ganancia<br>Pérd. cables-conectores<br>Pérd. divisor de potencia<br>Pérdidas otras<br>100%<br>Pérd. lóbulo (dB)<br>ZS Rec. 1546 (km) | io<br>referencia<br>2<br>8,<br>2,<br>0,<br>0,<br>0,<br>0,<br>0,<br>0,<br>0,<br>0,<br>0,<br>0 | 000<br>000<br>000<br>5*<br>0,00<br>23,1 | (dB)<br>(dB)<br>(dB)<br>(dB)<br>(dB)<br>(dB)<br>(dB)<br>(dB) | 15*<br>0,00<br>15,0  | [dBd]<br>[dD]<br>0,00<br>11,1 | 25*<br>0,00<br>10,7 | Toleranci<br>Coorde<br>VGS<br>Coordena<br>Importar CC<br>30*<br>0,00<br>9,0 | a zonas de<br>madas<br>5 84<br>das de Ut<br>ntas<br>35*<br>0,00<br>26,4 | e sombra<br>Latitud<br>Longitud<br>icoación Pr<br>Ingresar D<br>40*<br>0,00<br>24,3 | 0.0<br>33° 25<br>70° 37<br>70° 37<br>70° 37<br>70° 37<br>70° 37<br>70° 37<br>30° 37<br>30° 30° 37<br>30° 30° 30° 30° 30° 30° 30° 30° 30° 30°                                                                                                    | 0,0<br>1<br>5'14"<br>7'50"<br>Oalcular 2<br>50"<br>0,00<br>22,2  | (km)<br>[km]<br>a Tx<br>Zonas<br>55*<br>0,00<br>30,0 | 0,0<br>Dibujar.<br>60*<br>0,00<br>26,7 | Resolución<br>Resolución<br>Porcentaje<br>Porcentaje<br>Zonas<br>2003<br>21,0         | n de trayeo<br>n angular<br>e de tiempo<br>e de ubica<br>Exportar<br>0,00<br>20,2        | ción<br>a KML<br>75°<br>0,00<br>17,6 | Copiar<br>80*<br>0,00<br>17,3         | 00<br>5<br>0<br>0<br>2<br>2<br>5<br>0<br>0<br>0<br>0<br>0<br>0<br>0<br>0<br>0<br>0<br>0<br>0<br>0 | [m]<br>(*)<br>%<br>%<br>90*<br>0,00<br>14,8 | 95*<br>0,00<br>15,0 | 100°<br>0,00<br>19,4 |

## Tutorial Herramienta Excel: Modo Migración Análogo-Digital, Descripción de Hojas de Trabajo.

Esta versión de la herramienta Excel es muy similar a la versión utilizada para el cálculo de servicios de radiodifusión, por lo tanto, en este documento se mencionará los aspectos más importantes de su uso y aquellas funcionalidades que se han incorporado para efectos de la migración análogo-digital.

| Inicio       | Se divide en 3 áreas (fig.2), el usuario sólo podrá modificar las celdas<br>que están en blanco. 1) Datos del postulante: Identificación del<br>concesionario que presenta la solicitud. 2) Datos del Llamado a<br>Concurso o de la Concesión Existente: Datos de la zona de servicio<br>máxima. Se puede seleccionar una señal distintiva o realizar un cálculo<br>independiente 3) Cálculo Zona de Servicio: Cálculo de las distancias del<br>contorno de zona de servicio propuesto. |
|--------------|----------------------------------------------------------------------------------------------------|
| Zona Gráfica | En esta hoja se presenta el resultado gráfico del cálculo obtenido (fig.3).<br>La línea segmentada lila define el contorno de la zona calculada<br>propuesta y las líneas punteadas negras el máximo y mínimo de la zona<br>existente original digital o analógica según corresponda.                                                                                                    |
| RD41         | Planilla auxiliar en la que se ingresan los datos de la información<br>topográfica del terreno en torno a la planta transmisora. Se carga con la<br>función "Importar Cotas".                                                                                                    |

#### Figura 3. Modo Migración Análogo-Digital, Zona Gráfica.

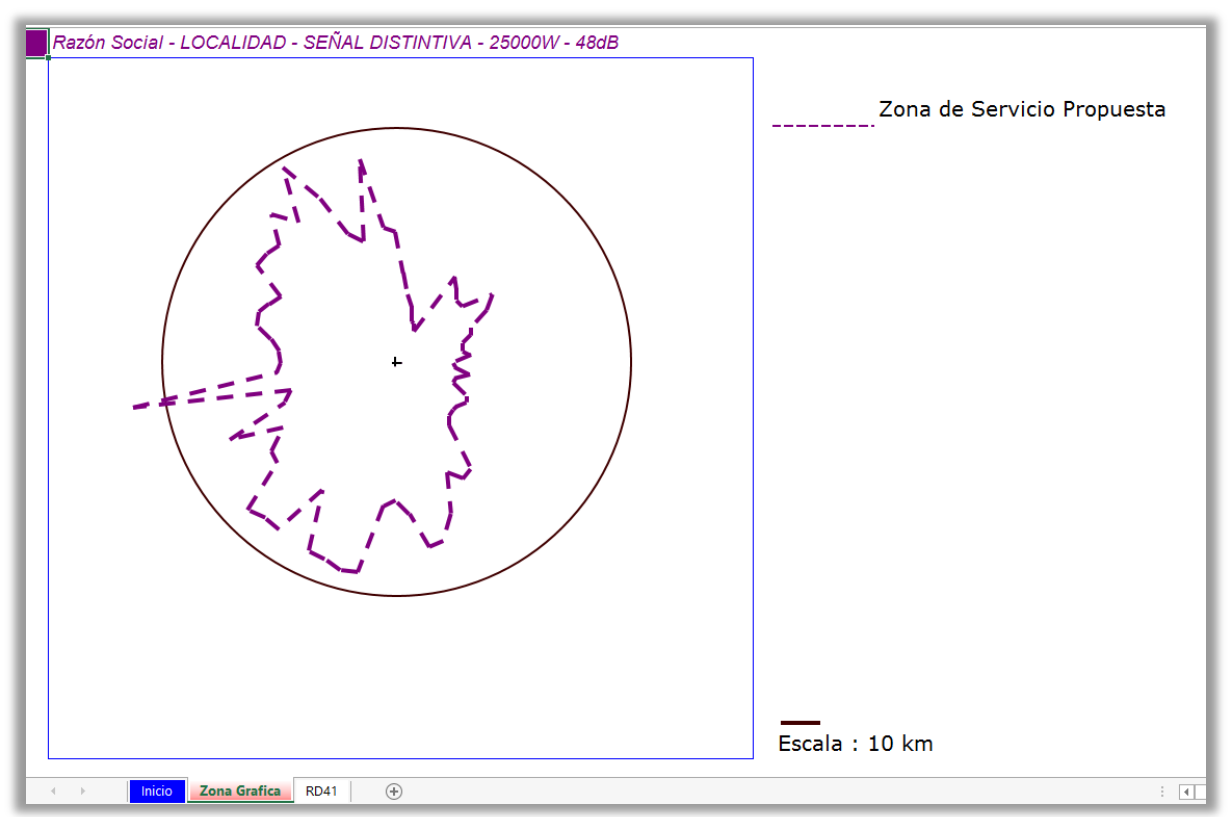

# Tutorial Herramienta Excel: Modo Migración Análogo-Digital, Descripción de Botones de Comando.

Por medio de los siguientes botones de comando (fig.4) se realiza el procedimiento de Cálculo de Zona de Servicio.

| Botón Importar Cotas  | Esta opción toma los valores desde la planilla de cotas con 72 radiales y<br>los carga en la hoja RD41. Recordar enviar solicitud de cotas al mail<br><u>solicitudcotasrd@subtel.gob.cl</u> y el archivo recibido<br>NubeCotasTV_lat_long debe estar abierto al momento de ejecutar esta<br>funcionalidad.                                                                                                    |
|-----------------------|----------------------------------------------------------------------------------------------------|
| Botón Ingresar Datos  | Al hacer clic se desplegarán 3 cuadros de diálogo para ingresar los<br>datos necesarios para el cálculo. También es posible completarlos<br>desde la misma hoja de inicio sin necesidad de ejecutar este comando.<br>Para las pérdidas por lóbulo es posible hacer una interpolación lineal<br>desde 18 radiales a 72 radiales.                                                                                                    |
| Botón Calcular Zonas  | Permite realizar el cálculo de zona de propagación en 18 o 72 radiales.<br>Se observan dos límites de contorno: La zona de servicio mínima<br>correspondiente al 70% de cada radial de la zona de servicio analógica<br>existente, y la zona de servicio máxima correspondiente al 130% de<br>cada radial de la zona de servicio analógica existente. Ésta última no<br>puede ser excedida en la dirección de máxima radiación del sistema<br>radiante. Verifique que la intensidad de campo de zona de servicio (48<br>dBd), zona de cobertura (40 dBd) o contorno urbano (66 dBd) sea el<br>correcto según la norma técnica. La herramienta permite elegir si el<br>tipo de cálculo es digital o analógico (fig.5). El tiempo requerido<br>dependerá de las características técnicas del computador con el que<br>esté trabajando. |
| Botón Dibujar Zonas   | Esta opción entrega una representación gráfica del cálculo realizado. La<br>zona punteada corresponde a los límites mínimos y máximos definidos<br>por la zona analógica para el caso de la migración análogo digital. La<br>zona segmentada corresponde a la zona de servicio propuesta.                                                                                                    |
| Botón Exportar a KML  | Esta opción le permite visualizar el resultado gráfico en la aplicación<br>Google Earth. Al hacer clic en el botón de comando aparecerá una<br>ventana que le indicará la ubicación del archivo creado. Por un motivo<br>de compatibilidad con Windows 10 se utilizará por defecto la siguiente<br>carpeta: C:\User\Public\[*.kml].<br>NOTA: Si esta funcionalidad no se ejecuta correctamente debe<br>modificar los permisos de usuario de su computador a "No notificar<br>nunca" en Cambiar Configuración de Control de Cuentas de Usuario".<br>Para validar los cambios reinicie su equipo.                                                                                                    |
| Botón Copiar a Zs Máx | Permite copiar el cálculo de zona analógica (en el área de Zona de<br>Servicio Existente) para luego ser utilizado como nueva zona máxima.                                                                                                    |

Figura 4. Modo Migración Análogo-Digital, Botones de Comando.

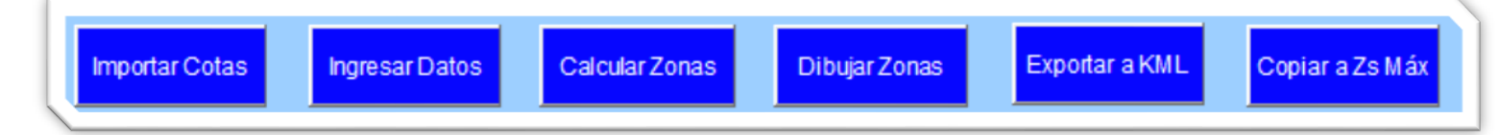

Figura 5. Modo Migración Análogo-Digital, Lista Desplegable Tipo de Señal Analógica o Digital.

| Coordenadas        | Latitud    | 33' 25' 17''         |      |
|--------------------|------------|----------------------|------|
| WGS 84             | Longitud   | 70' 37' 53"          |      |
| Radio Circunferenc | cia Máxima | 0.0                  | [km] |
| Tipo de Sei        | ñal        | DIGITAL              | -    |
|                    |            | ANALÓGICA<br>DIGITAL |      |

#### Figura 6. Modo Migración Análogo-Digital, Lista Desplegable Intensidad de Campo de Referencia.

| latancidad da aamaa da r  | oforonoia | 48         | 7 241 |
|---------------------------|-----------|------------|-------|
| intensidad de campo de l  | ererencia | 40<br>48   |       |
| Potencia                  | 0.15      | 55<br>65   |       |
| Ganancia                  | 6.00      | 66<br>69   |       |
| Pérd. cables-conectores   | 1.00      | 72<br>[dB] |       |
| Pérd. divisor de potencia | 0.00      | [dB]       |       |
| rdidas otras              | 0.00      | [dB]       |       |

Figura 7. Modo Migración Análogo-Digital, Lista Desplegable Resolución Angular (5° para 72 radiales, 20° para 18 radiales).

| Resolución de trayecto  | 500     | (m) |
|-------------------------|---------|-----|
| Resolución angular      | 5       | -   |
| Porcentaje de tiempo    | 5<br>20 |     |
| Porcentaje de ubicación | 90      | ~   |